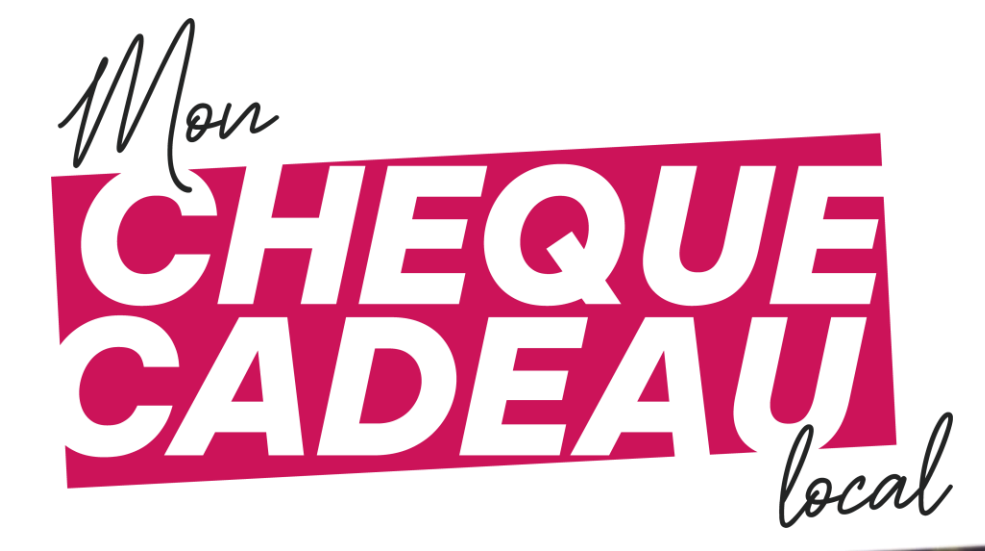

# TUTORIEL

] a prise en main de la plateforme

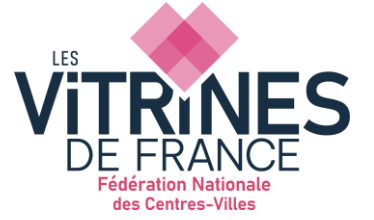

Une plateforme pensée par la Fédération Nationale des Centres-Villes et ses adhérents

# SOMMAIRE

3

6

11

12

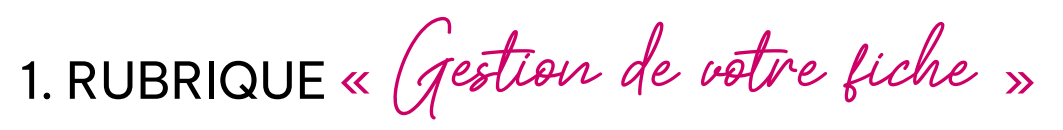

1.1. ONGLET « E-COMMERCE »1.2. ONGLET « Points de retraits »

2. RUBRIQUE « ( atalogue produits » 2.1. CRÉER UN CHEQUE

2.1. CREER ON CHEQUE 2.2. CAS PARTICULIERS

3. RUBRIQUE « ( ) ommandes »

4. RUBRIQUE « Jestion des Bons plans »

5. RAPPELS, CONSEILS ET Bonnes habitudes

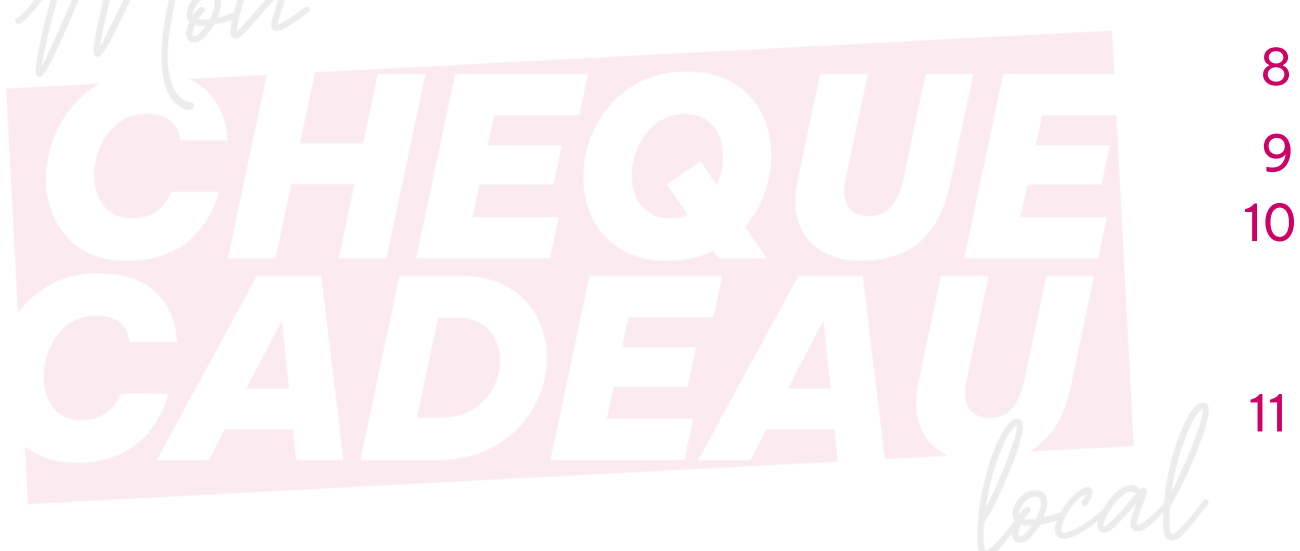

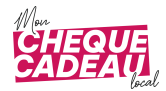

### 1 - RUBRIQUE « Gestion de votre fiche »

Lorsque vous vous connectez, vous arrivez directement sur l'onglet « Fiche Ville » de la rubrique « Gestion de votre fiche »

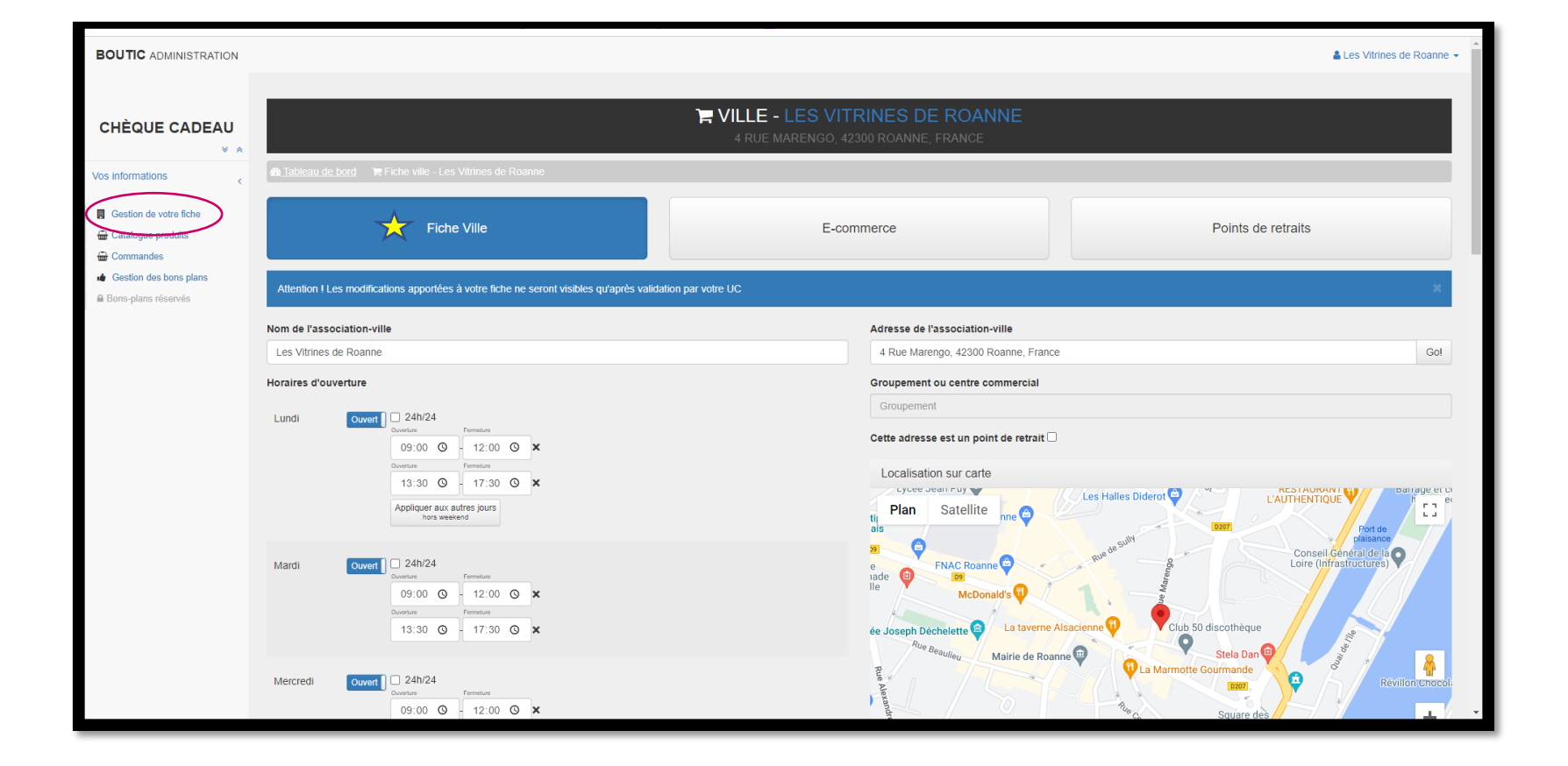

C'est ici que vous pouvez modifier :

- Le nom de votre structure
- Votre adresse postale
- Vos horaires
- Votre adresse mail

- Votre numéro de téléphone
- Vos réseaux sociaux (FB, Instagram et Site internet)
- Le commentaire de votre choix visible sur la page d'accueil
- Votre logo

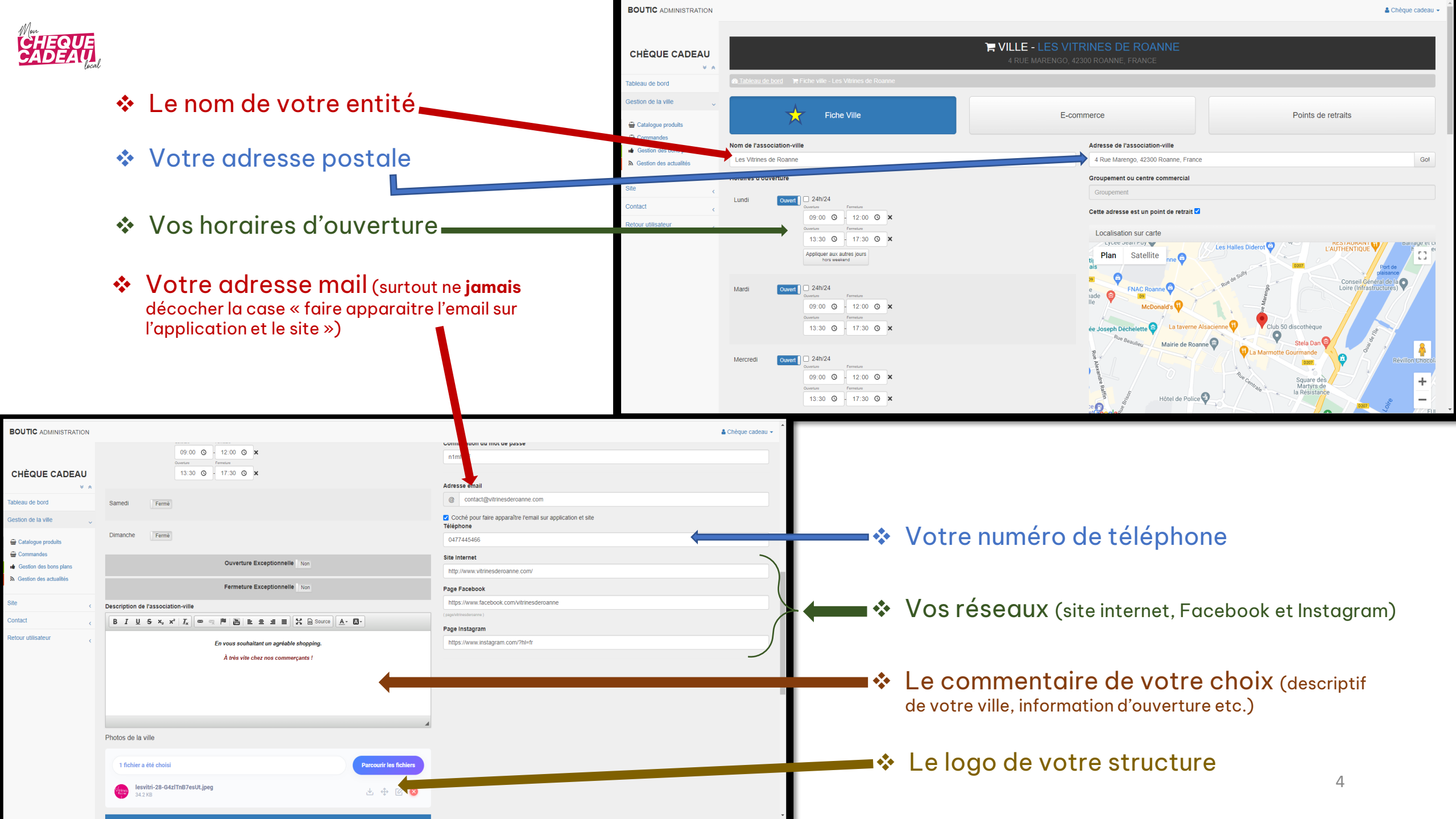

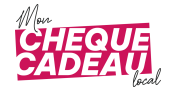

#### <u>Le tableau « Autres villes acceptant les chèques-cadeaux », vous permet d'ajouter</u> <u>les diverses villes aux alentours qui acceptent également les chèques.</u>

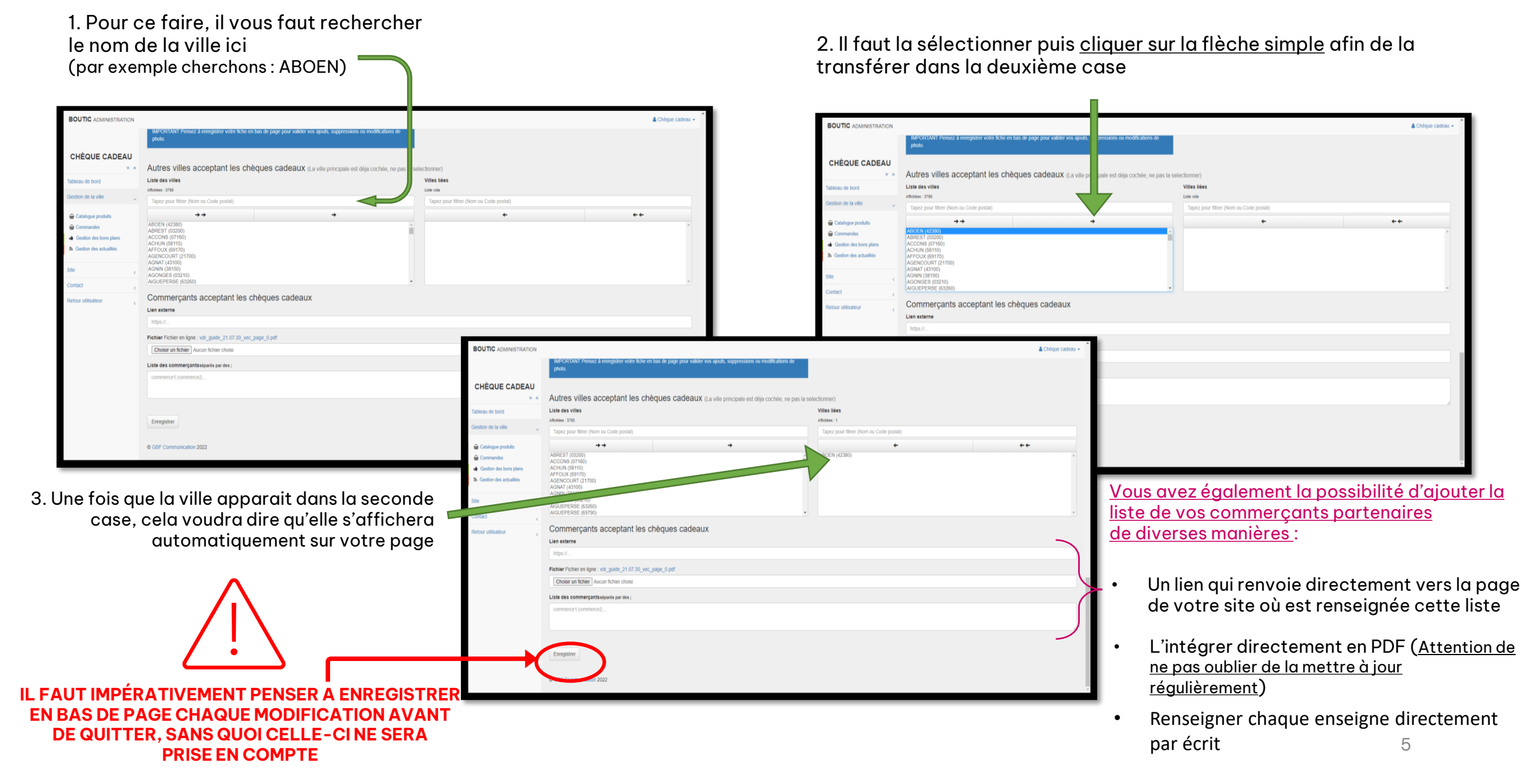

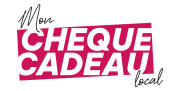

## **1.1. ONGLET « E-COMMERCE »**

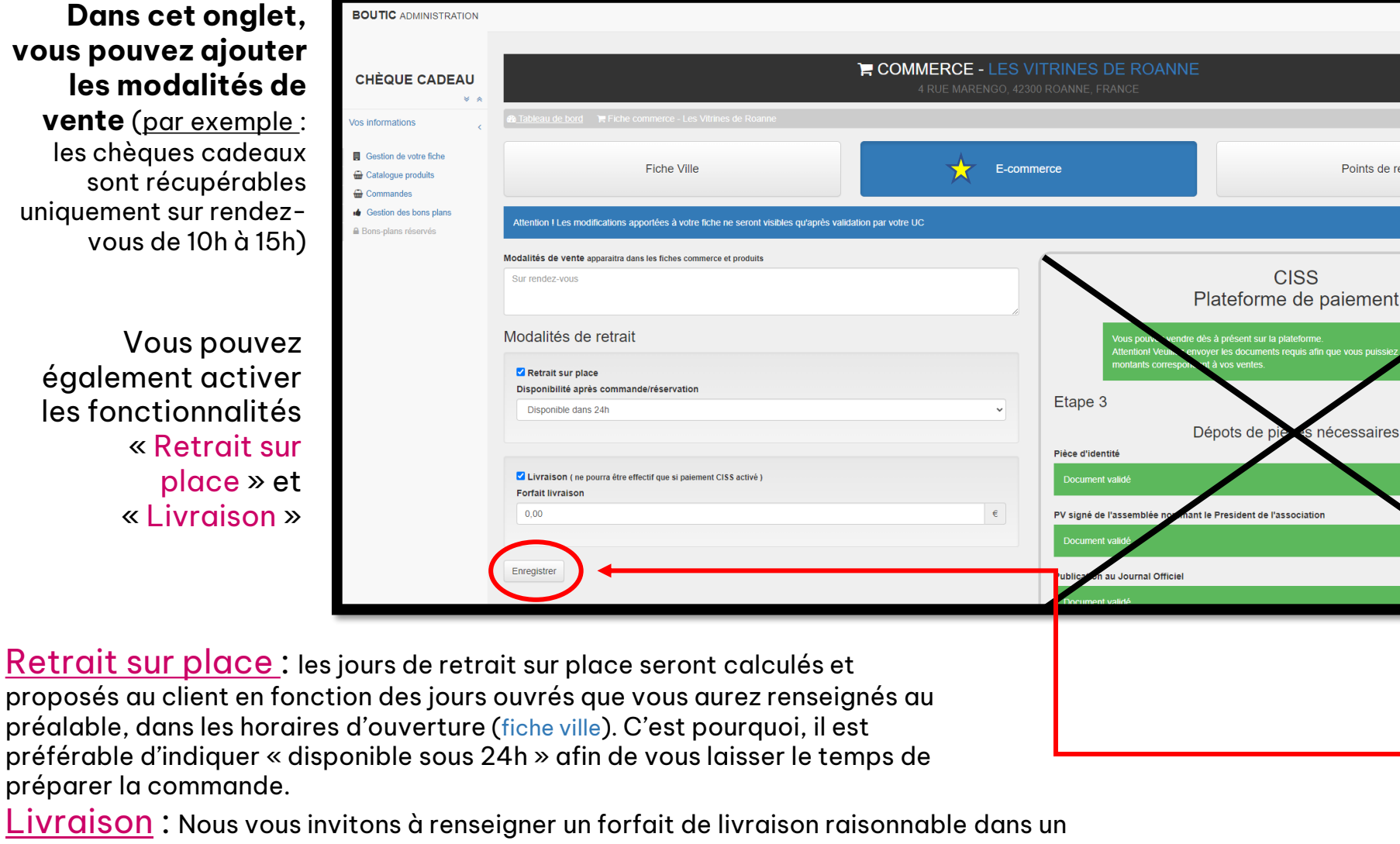

premier temps, par exemple : 0,99 cents.

En ce qui concerne le rectangle CISS, merci de ne pas vous en soucier. Seuls les membres de la FNCV sont habilités à apporter une modification.

Les Vitrines de l

Points de retraits

**ATTENTION!** Toujours bien penser à enregistrer avant de quitter

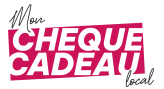

### **1.2. ONGLET « Points de retraits »**

| BOUTIC ADMINISTRATION                                                                                                    |                                                                                      |                                   |                    | 🛔 Chèque cadeau 👻                                                                                                    |                                                                                                    |                                                                                                    |                   |
|----------------------------------------------------------------------------------------------------|--------------------------------------------------------------------------------------|-----------------------------------|--------------------|----------------------------------------------------------------------------------------------------|----------------------------------------------------------------------------------------------------|----------------------------------------------------------------------------------------------------|-------------------|
| CHÈQUE CADEAU                                                                                                    | Tableau de bord In Fiche commerce -                                                  |                                   |                    |                                                                                                    | lci, vous avez la possib                                                                                           | oilité d'ajouter aut                                                                                                    | ant               |
| Gestion de la ville                                                                                                    | Fiche Ville                                                                          | E-commerce                        | Points de retraits |                                                                                                    | de points de retraits q                                                                                            | jue vous le souhait                                                                                                    | ez.               |
| <ul> <li>Catalogue produits</li> <li>Commandes</li> <li>Gestion des bons plans</li> <li>Gestion des actualités</li> </ul> | + Ajouter un point de retrait                                                        |                                   | Recherche          | (II III •                                                                                                    | Cela peut-être : L                                                                                                 | Jn office de tourisi                                                                                                    | me.               |
| Site c<br>Contact c<br>Retour utilisateur c                                                                               | K     Vite du PR     Nom du PR       K     Aucun résultat       K     Aucun résultat |                                   | Action             | une mairie, un kiosque ou même<br>directement des commerçants etc.                                                           |                                                                                                    |                                                                                                    |                   |
|                                                                                                    |                                                                                      |                                   |                    | BOUTIC ADMINISTRATION                                                                                                    |                                                                                                    |                                                                                                    | 🛔 Chèque cadeau 👻 |
|                                                                                                    |                                                                                      |                                   |                    | CHÈQUE CADEAU                                                                                                    | 🚔 <u>Tableau de bord</u> 🛪 Commerce - 🛪 Point de retrat -                                                          | DE RETRAIT -                                                                                                    |                   |
|                                                                                                    |                                                                                      |                                   |                    | Tableau de bord                                                                                                    | Nom du point de retrait                                                                                            | Horaires d'ouverture                                                                                                    |                   |
| Pour c                                                                                                    | e faire, il vous suffit de clic                                                      | quer sur « Ajouter un poin        | t de retrait ».    | Cestion de la ville    Cestion de la ville  Catalogue produits  Commandes  Gestion des bons plans  So Gestion des actualités | Nom du point de retrait Adresse du point de retrait Sabissez une adresse Code Postal Sabissez le code postal Ville | Lundi Overni 24h24<br>Dentem Fernance<br>08:30 0 Fernance<br>14:00 0 Fernance<br>Applique aux aufres jours<br>hors westend |                   |
|                                                                                                    | Renseigner toutes les i<br>(nom, adresse, horaire                                    | nformations demandées<br>s etc.). |                    | Contact <<br>Retour utilisateur <                                                                                            | Salaissez une ville Téléphone 04 35 42 48 79                                                                       | Mardi Ovveri C 24h/24<br>Ountain Frenderic<br>Occurrier Frenderic<br>14:00 O 17:00 X                                       |                   |
|                                                                                                    | Λτο                                                                                  | ATTENTION !                       | er                 |                                                                                                    |                                                                                                    | Mercredi Ouvert 241/24<br>Outer Fernice<br>06:30 0 - 12:00 0 ×<br>Outer Fernice<br>14:00 0 - 17:30 0 ×                     |                   |
|                                                                                                    | à                                                                                    | enregistrer avan<br>de quitter    | it                 |                                                                                                    |                                                                                                    | Jeudi Ouver! Cath/24                                                                                                    | 7                 |
|                                                                                                    |                                                                                      |                                   |                    |                                                                                                    |                                                                                                    | Vendredi Otwert                                                                                                    |                   |

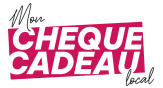

## 2. RUBRIQUE «Catalogue produits »

| BOUTIC ADMINISTRATION                                                   | BOUTIC ADMINISTRATION                                           |                                            |                        |       |                                                                                             |
|-------------------------------------------------------------------------|-----------------------------------------------------------------|--------------------------------------------|------------------------|-------|---------------------------------------------------------------------------------------------|
| CHÈQUE CADEAU                                                           |                                                                 |                                            | ப CATALOGUES PRODUITS  |       |                                                                                             |
| ✓ ♠       Vos informations       Gestion de votre fiche                 | <ul> <li>Tableau de boro</li> <li>Ajouter un produit</li> </ul> | I ≡ Listing des produits                   |                        |       | Produit à valider par l'administrateur<br>Produit désactivé par le commergant<br>Rechercher |
| <ul> <li>Gestion des bons plans</li> <li>Bons-plans réservés</li> </ul> | Reference                                                       | Nom du produit                             | Nom du commerce        | Prix  | Action                                                                                      |
|                                                                         | 103                                                             | CHEQUE CADEAU ROANNE                       | Les Vitrines de Roanne | 10.00 |                                                                                             |
|                                                                         | 104                                                             | CHEQUE CADEAU ROANNE                       | Les Vitrines de Roanne | 15.00 | C ( )                                                                                       |
|                                                                         | Affichage des lignes                                            | s 1 à 2 sur 2 lignes au total<br>tion 2022 |                        |       |                                                                                             |

ll vous est possible d'ajouter autant de valeurs de chèques que vous le souhaitez. Cliquez sur « ajouter un produit » pour en créer une nouvelle.

Une fois le nouveau chèque créé, vous pouvez l'activer et le désactiver comme bon vous semble sans avoir à le supprimer. Pour cela il vous faudra cliquer sur l'œil vert ouvert qui deviendra un œil orange fermé.

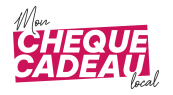

# 2.1. CRÉER UN CHEQUE

#### Pour créer une nouvelle valeur de chèque, il faut :

Ajouter un nom de produit « ex : CHEQUE CADEAU ROANNE »

- La valeur du chèque (ex : 5€)
- Une fois ces deux parties réalisées, il vous faut enregistrer (toujours en bas de page) pour pouvoir ajouter le visuel du chèque.

| BOUTIC ADMINISTRATION  |                                                                                                    | Les Vitrines de Roanne 🗸                                                                                                    |  |  |
|------------------------|----------------------------------------------------------------------------------------------------|----------------------------------------------------------------------------------------------------|--|--|
|                        | Pour un bon fonctionnement de la mise à jour de votre produit utilisez Chrome ou Firefox              |                                                                                                    |  |  |
| CHÈQUE CADEAU          | Destruction and with                                                                                  |                                                                                                    |  |  |
| * *                    |                                                                                                    | Nom au commerce                                                                                                    |  |  |
| /os informations <     |                                                                                                    | Los Humos de Noame - 4 Nacimalengo (20)                                                                                                    |  |  |
| Gestion de votre fiche |                                                                                                    | Nom du produit                                                                                                    |  |  |
| Catalogue produits     |                                                                                                    | Produit                                                                                                    |  |  |
| 🖶 Commandes            | Choisir les fichiers à télécharger                                                                    | Prix du produit                                                                                                    |  |  |
| Gestion des bons plans | Veuillez saisir le nom de votre produit et enregistrer votre fiche une première fois avant de pouvoir | 100,50                                                                                                    |  |  |
| Bons-plans réservés    |                                                                                                    | Activer le label "Prix à partir de"<br>Attention ceci désactive la vente en ligne pour ce produit                                                                                                    |  |  |
|                        |                                                                                                    | Activer une promo sur ce produitceci va générer automatiquement un bon plan<br>Prix promo                                                                                                    |  |  |
|                        |                                                                                                    | 100,50                                                                                                    |  |  |
|                        | Partager sur vos réseaux sociaux                                                                      | Date de début                                                                                                    |  |  |
|                        | Enregistrez votre bon plan pour pouvoir le partager                                                   | Date de fin                                                                                                    |  |  |
|                        |                                                                                                    | date de fin                                                                                                    |  |  |
|                        |                                                                                                    |                                                                                                    |  |  |
|                        | A fichier a été choisi<br>Parcourir les fichiers                                                      | Les Vitrines de Roanne // 4 Rue         Nom du produit         CHEQUE CADEAU ROANNE         Prix du produit         10,00         Activer le label "Prix à partir<br>Attention ceci désactive la vente en |  |  |
|                        | chequeca-103-T5KQj26Ns7td.jpg<br>49.8 KB                                                              | EVILE                                                                                                    |  |  |
|                        | IMPORTANT Pensez a enregistrer votre fiche en bas de page pour valider vos a photo                    | ADEAU ROANNE                                                                                                    |  |  |
|                        |                                                                                                    | 10,00 € 15,00 €                                                                                                    |  |  |
|                        |                                                                                                    | <b>Rendu sur front office</b> 9                                                                                                    |  |  |

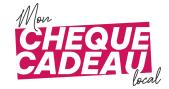

### 2.2. CAS PARTICULIERS

| Vous aurez      | BOUTIC ADMINISTRATION                                                   |                                                                                                    | å Les                                                                                                    | s Vitrines de Roanne - Si vous ajoutez |
|-----------------|-------------------------------------------------------------------------|----------------------------------------------------------------------------------------------------|----------------------------------------------------------------------------------------------------|----------------------------------------|
| également       |                                                                         |                                                                                                    | Activer le label "Prix à partir de"     Attention ceci désactive la vente en ligne pour ce produit                     | un chèque d'un                         |
| dans cet        |                                                                         | Chequeca-103-T5KQj26Ns7td.jpg                                                                                       | Activer une promo sur ce produitceci va générer automatiquement un bon plan                                            | montant                                |
| onglet, la      | Vos informations <                                                      | IMPORTANT Pensez a enregistrer votre fiche en bas de page pour valider vos ajouts, suppressions ou modifications de | Рлх рото<br>100,50                                                                                                    | conséquent                             |
| possibilité     | Gestion de votre fiche                                                  | photo                                                                                                    | Date de début<br>date de début                                                                                         | (ex : 100€),                           |
| d'ajouter des   | Catalogue produits                                                      | Partager sur vos réseaux sociaux                                                                                    | Date de fin date de fin                                                                                                | vous pourrez                           |
| promotions      | <ul> <li>Gestion des bons plans</li> <li>Bons-plans réservés</li> </ul> |                                                                                                    |                                                                                                    | choisir un                             |
| ,<br>éphémères. |                                                                         |                                                                                                    | Ce produit n'est pas un chèque cadeau<br>Einnaier ce produit sur la page d'accueil                                     | montant                                |
| Par exemple.    |                                                                         |                                                                                                    |                                                                                                    | de livraison                           |
| un chèque de    |                                                                         |                                                                                                    | Activer la gestion de stock                                                                                            | spécifique                             |
| 10€ passera     |                                                                         |                                                                                                    |                                                                                                    | à ce chèque                            |
| à 9€50 s'il est |                                                                         |                                                                                                    | Activer la gestion des declinaisons                                                                                    | (ex : livraison                        |
| commandé        |                                                                         |                                                                                                    | Click & Collect : Disponibilité de ce produit                                                                          | habituelle à                           |
| dans la         |                                                                         |                                                                                                    | Valeur par défaut (Disponibilité fiche commerce)                                                                       |                                        |
| nóriodo (Dato   |                                                                         |                                                                                                    |                                                                                                    |                                        |
| de début et     |                                                                         |                                                                                                    | Attention : Si vous laissez ces champs vides, les valeur appliquées seront celles definies par defaut dans<br>commerce |                                        |
|                 |                                                                         |                                                                                                    | Description                                                                                                    |                                        |
| Date de fin)    |                                                                         |                                                                                                    |                                                                                                    | 100€ d 1,99€)                          |
| prealablement   |                                                                         |                                                                                                    |                                                                                                    |                                        |
| renseignée.     |                                                                         |                                                                                                    |                                                                                                    |                                        |

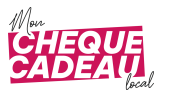

### 3. RUBRIQUE « Commandes »

| BOUTIC ADMINISTRATION                                |                             |                                                                                                    | Les Vitrines de Roanne 🗸     |  |  |  |
|------------------------------------------------------|-----------------------------|----------------------------------------------------------------------------------------------------|------------------------------|--|--|--|
| CHÈQUE CADEAU                                        | COMMANDES                   |                                                                                                    |                              |  |  |  |
| Vos informations                                     | Commandes                   | €                                                                                                    | Chiffre d'affaire            |  |  |  |
| Commandes Gestion des bons plans Bons-plans réservés |                             | Research to the source of the source of the | Commente annia Commente Inde |  |  |  |
|                                                      | Net Cred, Commercent Statut | © Commerce © Nom du Client © Email Client                                                                                                    | Recherche III III •          |  |  |  |
|                                                      | © OBF Communication 2022    | n nésztett                                                                                                    |                              |  |  |  |
|                                                      |                             |                                                                                                    |                              |  |  |  |
|                                                      |                             |                                                                                                    |                              |  |  |  |

Dans cette rubrique, vous retrouverez toutes les commandes passées par les clients et vous pourrez ainsi

les passer en statut « validées » une fois abouties, afin que le client en soit averti par mail.

### **4. RUBRIQUE « Gestion des Bons plans »**

Vous pourrez ajouter et supprimer autant de bons plans que vous le souhaitez.

ATTENTION ! Toujours bien penser à enregistrer avant de guitter

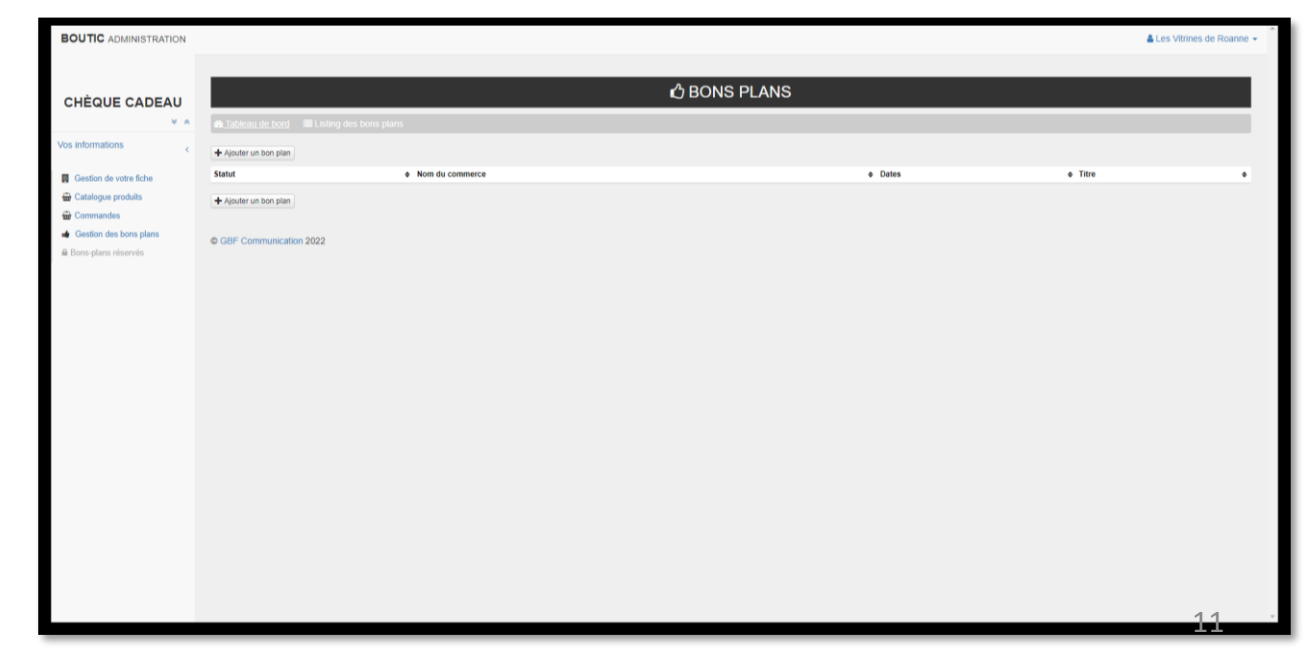

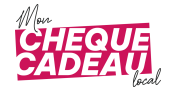

### **5. RAPPELS, CONSEILS ET BONNES HABITUDES**

#### Nous vous invitons :

- 1. A télécharger les packs de communication que nous mettons à votre disposition (Communiqué de presse type, logo, visuels, exemple de post pour les réseaux sociaux, etc.)
- 2. A mobiliser localement (la presse écrite, la radio et la télévision locale afin qu'ils évoquent le sujet et ainsi vous aident à développer votre chiffre d'affaires)
- 3. A communiquer l'URL de votre page via laquelle les clients pourront acheter vos chèques cadeaux (à retrouver sur <u>www.monchequecadeaulocal.fr</u>)
- 4. A relayer nos communications nationales

#### **Quelques rappels**

- Être référencé ne vous coute rien !
- Si vous vendez des chèques cadeaux, 1.5% de commission vous seront prélevés sur chaque vente
- Chaque 10 du mois, un virement des ventes de vos chèques cadeaux réalisées sur le site sera effectué sur le compte bancaire communiqué
- Soyez réactifs lorsqu'une commande sera passée par un client, la qualité et les avis sur monchèquecadeaulocal.fr dépendront de votre réactivité

N'oubliez pas, cette plateforme est une démarche collective et solidaire et nous comptons sur vous pour en soigner l'utilisation !

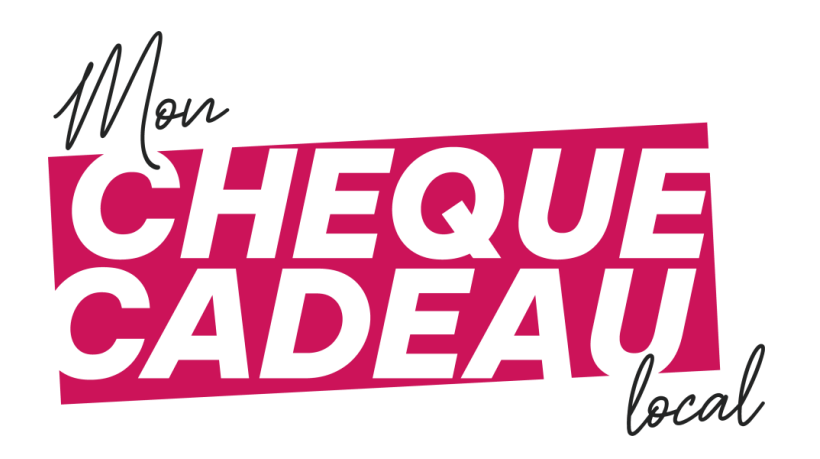

A vous de jouer.

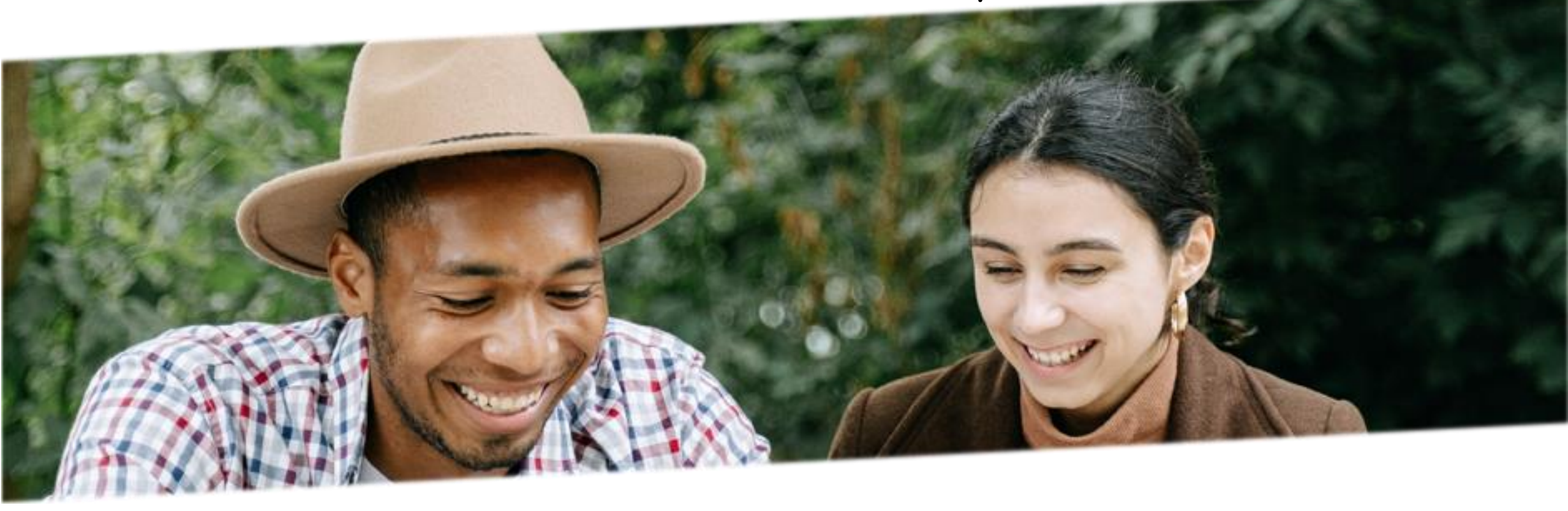